# Eine rechtzeitige Vorbereitung erleichtert den Umstieg!

Wir unterstützen Sie gerne dabei!

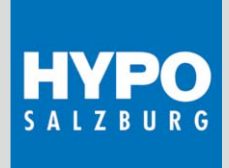

# Checkliste

Unsere Checkliste hilft Ihnen dabei, alle wichtigen Bereiche zu überprüfen. Diese Vorbereitungen können Sie jederzeit beginnen.

#### WICHTIG: BITTE VERWENDEN SIE DIE NEUE IBAN NICHT VOR MONTAG, DEN 13.09.2021

# TODO AB 13.09.2021

#### **ELECTRONIC BANKING / MEIN ELBA**

Electronic Banking LOGIN in Mein ELBA

- Starten Sie Mein ELBA unter (mein.elba.hypo.at)
- Wählen Sie Bundesland Salzburg aus
- Nutzen Sie Ihren neuen Verfüger (wurde Ihnen per Post zugestellt) und Ihre bestehende PIN um sich in Mein ELBA einloggen zu können.

Ihr vereinbartes Signaturverfahren (pushTAN, smsTAN oder card-TAN) wird wie gewohnt beim Login bereits für Sie zur Verfügung stehen.

**ACHTUNG:** Wenn Sie bereits pushTAN am mobilen Endgerät nutzen, dann aktivieren Sie bitte erneut pushTAN in der Hypo-Mein ELBA App. Für die Nutzung von pushTAN-Desktop beantragen Sie bitte einen Aktivierungscode bei Ihrem Berater.

# **ELECTRONIC BANKING / MEIN ELBA APP**

Electronic Banking LOGIN in Mein ELBA App

- Ab 13.09.2021 steht die neue Hypo-Mein ELBA App in Ihrem App-Store zur Verfügung.
  - Wenn Sie bereits eine Hypo-Mein ELBA App nutzen, dann aktualisieren Sie bitte Ihre bestehende App.
- Starten Sie die Mein ELBA App
- Wählen Sie Bundesland Salzburg aus
- Nutzen Sie Ihren neuen Verfüger (wurde Ihnen per Post zugestellt) und Ihre bestehende PIN um sich in Mein ELBA einloggen zu können.
- Aktivieren Sie bitte pushTAN, wie gewohnt in der Hypo-Mein ELBA App oder nutzen Sie die App mit cardTAN als Ihr Signaturverfahren.

#### **PUSHTAN DESKTOP APP**

- Bestellen Sie einen Aktivierungscode bei Ihrem Berater.
- Wenn Sie die pushTAN-Desktop App als Ihr Signaturverfahren verwenden möchten, dann laden Sie sich bitte von der Homepage die aktuelle pushTAN-Desktop App herunter (https://www.hyposalzburg.at/de/online-banking/pushtandesktop.html).

Wenn Sie bereits eine pushTAN-Desktop App nutzen, dann aktualisieren Sie bitte Ihre bestehende App.

- Wählen Sie Bundesland Salzburg aus.
- Nutzen Sie Ihren neuen Verfüger (wurde Ihnen per Post zugestellt) und Ihren Aktivierungscode um die Aktivierung der pushTAN-Desktop App abzuschließen.

# HYPO ELBA-PAY-APP

- Ein erneuter Onboarding-Durchlauf ist notwendig
- Vorschlag: Bitte registrieren Sie sich mit Ihrem neuen Verfüger in der HYPO ELBA-Pay-App

#### **AUTORISIERUNG / CARDTAN KARTE**

- Bestehende CardTAN Karte kann ohne Einschränkung übernommen werden
- Dislozierte Unterschrift kann wie bisher weiter genutzt werden (mit den neuen Verfügerdaten)

#### **BUSINESS BANKING APP**

Wenn Sie diese aktuell verwenden, sind die neuen Verfügerdaten einzurichten.

# **BUCHHALTUNG / ERP SYSTEM**

- Einrichtung eines neuen Bankkontos in der Buchhaltung
- Kontoauszugsverarbeitung überprüfen (camt053)
- Rechnungsdruck adaptieren / einpflegen einer neuen Bankverbindung
  - Aktivierung ab Montag, den 13.09.2021
- Information an Kunden und Geschäftspartner (Lieferanten) vorbereiten, um die neue Bankverbindung mitzuteilen
- Eventuell Aufkleber f
  ür Ihre Rechnungen mit der neuen IBAN vorbereiten, zur Information an ihre Kunden

#### DRUCKSORTEN

- Neue Vordrucke für Rechnungen bestellen
- Briefpapier anpassen (neue IBAN)
- Zahlungsanweisungen müssen angepasst werden (zB wenn integriert im Rechnungsformular)
- Verwendung erst ab Montag, den 13.09.2021

#### FINANZAMT

Bekanntgabe Ihrer neuen IBAN beim Finanzamt

# LASTSCHRIFTEN, DIE SIE BEAUFTRAGEN

 Abgeschlossene Mandate behalten über die Fusion hinaus ihre Gültigkeit, sowohl im CORE (Verbraucher) als auch im B2B (Firmenkunden) Bereich.

# **ONLINE AUFTRITT / ONLINE-SHOP**

- Anpassung des Impressums auf Ihrer Homepage
- Im Online-Shop wenn vorhanden müssen die Zahlungsinformationen (neue IBAN) angepasst werden
- Wenn Sie EPS nutzen, müssen Sie Ihr Händlerkonto entsprechend adaptieren.
- Wenn Sie Ihre Kundenzahlungen über einen Payment Service Provider abwickeln, bitte teilen Sie auch dort Ihre neue Bankverbindung mit.

# **BOTENKARTEN/ LOSUNGSABFUHR**

 Bestehende Botenkarten und auch die gesamte Bargeldabwicklung bleibt unverändert bestehen

# Eine rechtzeitige Vorbereitung erleichtert den Umstieg!

Wir unterstützen Sie gerne dabei!

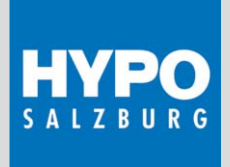

#### SWIFT MT940 / MT101 EXTERNE KONTEN

Alle bestehenden Einstellungen werden bankseitig automatisch übernommen. Ab Montag, den 13.09.2021 stehen Ihnen diese Daten wie gewohnt zur Verfügung.

#### LOHNVERRECHNUNG / STEUERBERATER

- Auftraggeberkonto muss in der Lohnverrechnung neu eingepflegt werden
- Info an Steuerberater (Änderung der Kontoverbindung)

#### **MULTICASH / EBICS**

Es muss ein neuer EBICS Zugang eingerichtet werden. Wir werden Sie bei der Umstellung unterstützen und aktiv auf Sie zukommen.

Bei Fragen wenden Sie sich bitte an Ihre Kundenbetreuerin/Ihren Kundenbetreuer bzw. an unser Kundenservicecenter: Telefon +43 662 8046 66666, kundenservicecenter@hyposalzburg.at

Bei technischen Fragen wenden Sie sich bitte direkt an die ELBA Hotline: 0599 34000 990

Weiterführende Informationen finden Sie unter: www.hyposalzburg.at/verschmelzung